## 新漢達文庫

使用說明

| 1   | 開始          |
|-----|-------------|
| 1.1 | 新漢達文庫主頁     |
| 2   | 簡介          |
| 2.1 | 說明          |
| 2.2 | 凡例          |
| 3   | 索引          |
| 3.1 | 索引主頁        |
| 3.2 | 甲骨文資料索引     |
| 3.3 | 金文資料索引      |
| 3.4 | 竹簡帛書一期資料索引  |
| 3.5 | 竹簡帛書三期資料索引  |
| 3.6 | 先秦兩漢文獻資料索引  |
| 3.7 | 魏晉南北朝文獻資料索引 |
| 3.8 | 傳統類書資料索引    |
| 4   | 檢索          |
| 4.1 | 檢索主頁        |

| 4.2 | 全庫檢索       |
|-----|------------|
| 4.3 | 簡易檢索       |
| 4.4 | 類目檢索       |
| 4.5 | 摘要顯示結果     |
| 4.6 | 詳細顯示結果     |
| 5   | 圖像         |
| 5.1 | 傳世資料庫書影    |
| 6   | 詞彙         |
| 6.1 | 詞彙釋義及文例    |
| 7   | 詞彙數據       |
| 7.1 | 詞彙數據資料     |
| 7.2 | 詞彙資料數據檢索主頁 |
| 7.3 | 單書檢索       |
| 7.4 | 摘要顯示結果     |
| 7.5 | 詳細顯示結果     |
| 7.6 | 多種典籍檢索     |
| 7.7 | 摘要顯示結果     |
| 7.8 | 詳細顯示結果     |

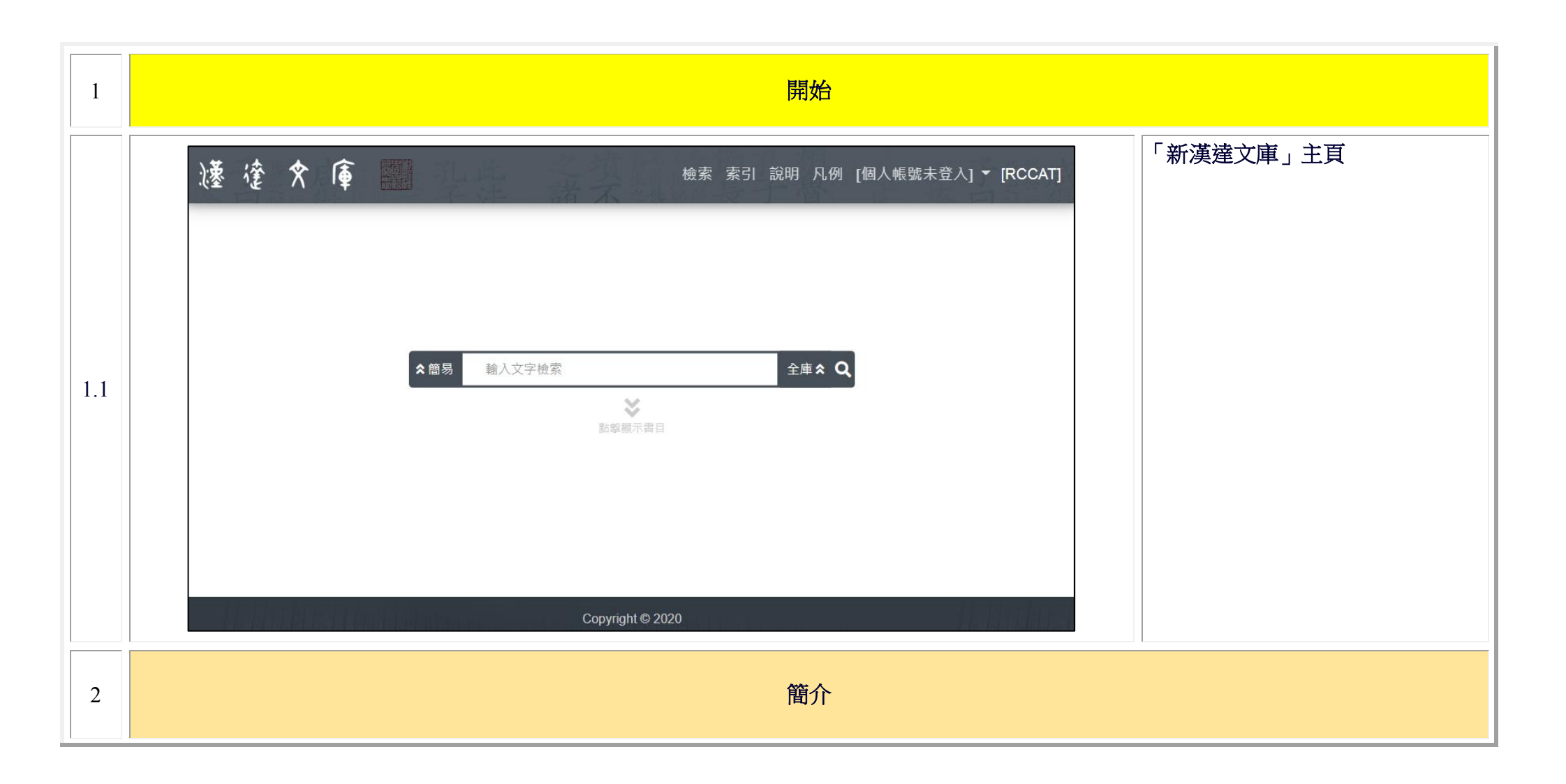

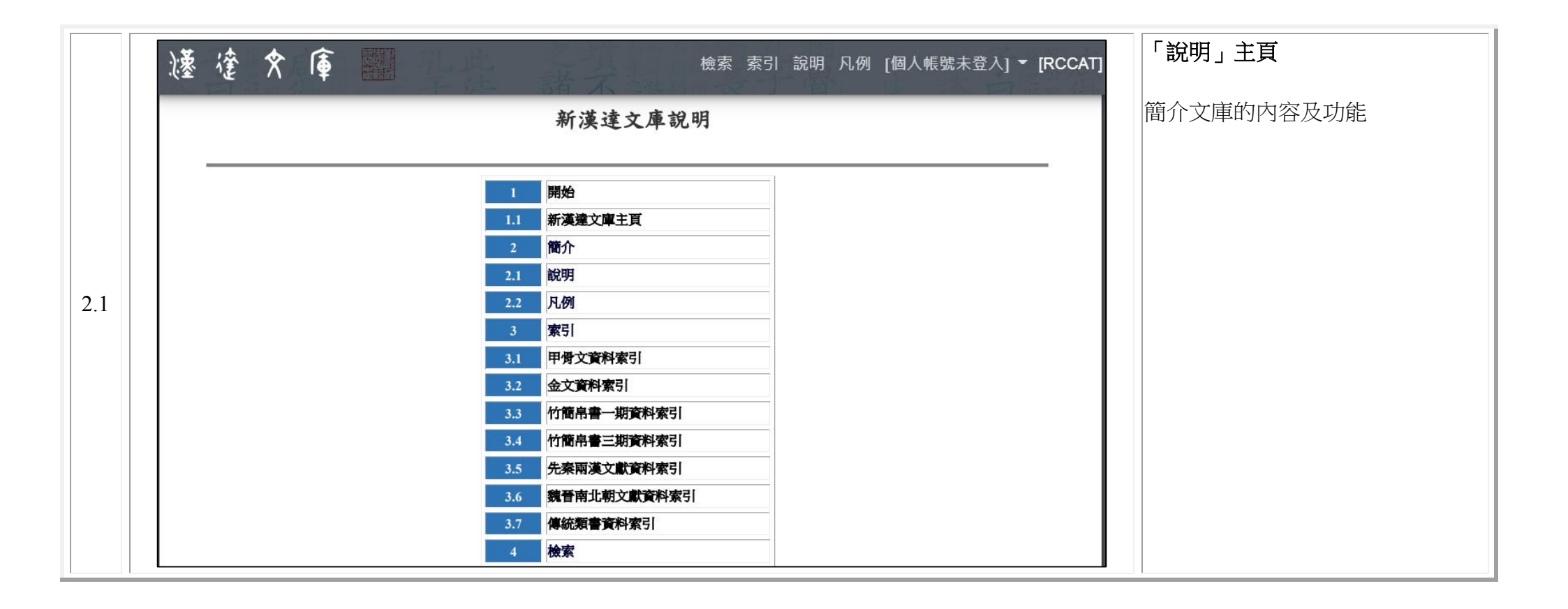

|     | 遽徸��庫 |            | 檢索 索引 說明 凡例 [個人帳號未登入] ▼ [RCCA1    | 「凡例」主頁          |
|-----|-------|------------|-----------------------------------|-----------------|
|     |       | 新漢達文庫      |                                   | 顯示文庫資料所據的版本及其凡例 |
|     |       | 凡例         |                                   |                 |
|     | -     | 內容及版本      |                                   |                 |
|     | 1     | 先秦兩漢傳世文獻資料 |                                   |                 |
|     |       | 書名         | 版本                                |                 |
| 2.2 | 1     | 《周易》       | 清嘉慶二十年(1816)江西南昌府學重刊<br>之宋本《周易注疏》 |                 |
|     | 2     | 《尚書》       | 清嘉慶二十年(1816)江西南昌府學重刊<br>之宋本《尚書注疏》 |                 |
|     | 3     | 《毛詩》       | 清嘉慶二十年(1816)江西南昌府學重刊<br>之宋本《毛詩注疏》 |                 |
|     | 4     | 《周禮》       | 清嘉慶二十年(1816)江西南昌府學重刊<br>之宋本《周禮注疏》 |                 |
|     | 5     | 《儀禮》       | 清嘉慶二十年(1816)江西南昌府學重刊<br>之宋本《儀禮注疏》 |                 |
|     | 6     | 《禮記》       | 清嘉慶二十年1816江西南昌府學重刊<br>之宋本《禮記注疏》   |                 |
|     |       |            |                                   |                 |
| 3   |       |            | 索引                                |                 |

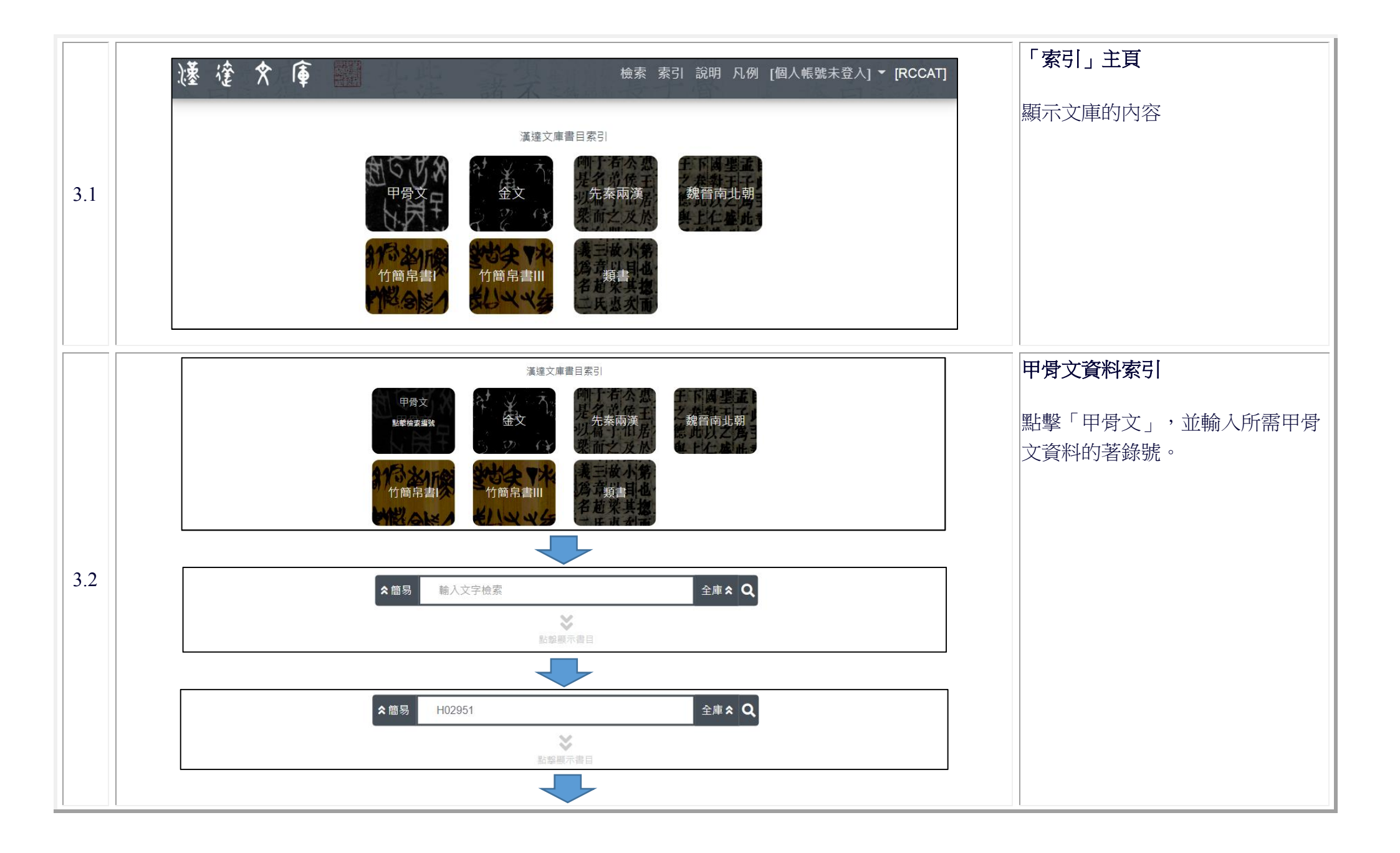

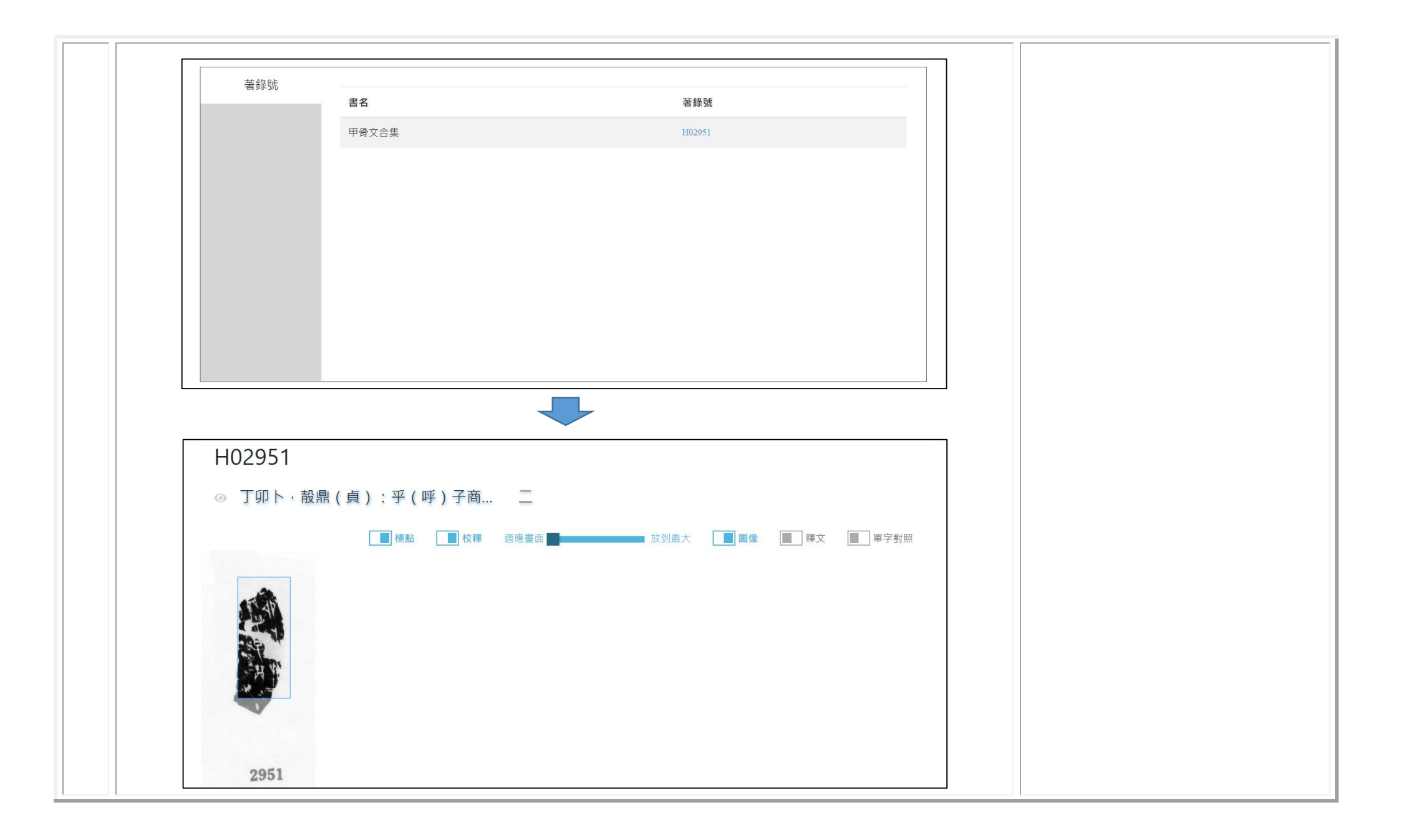

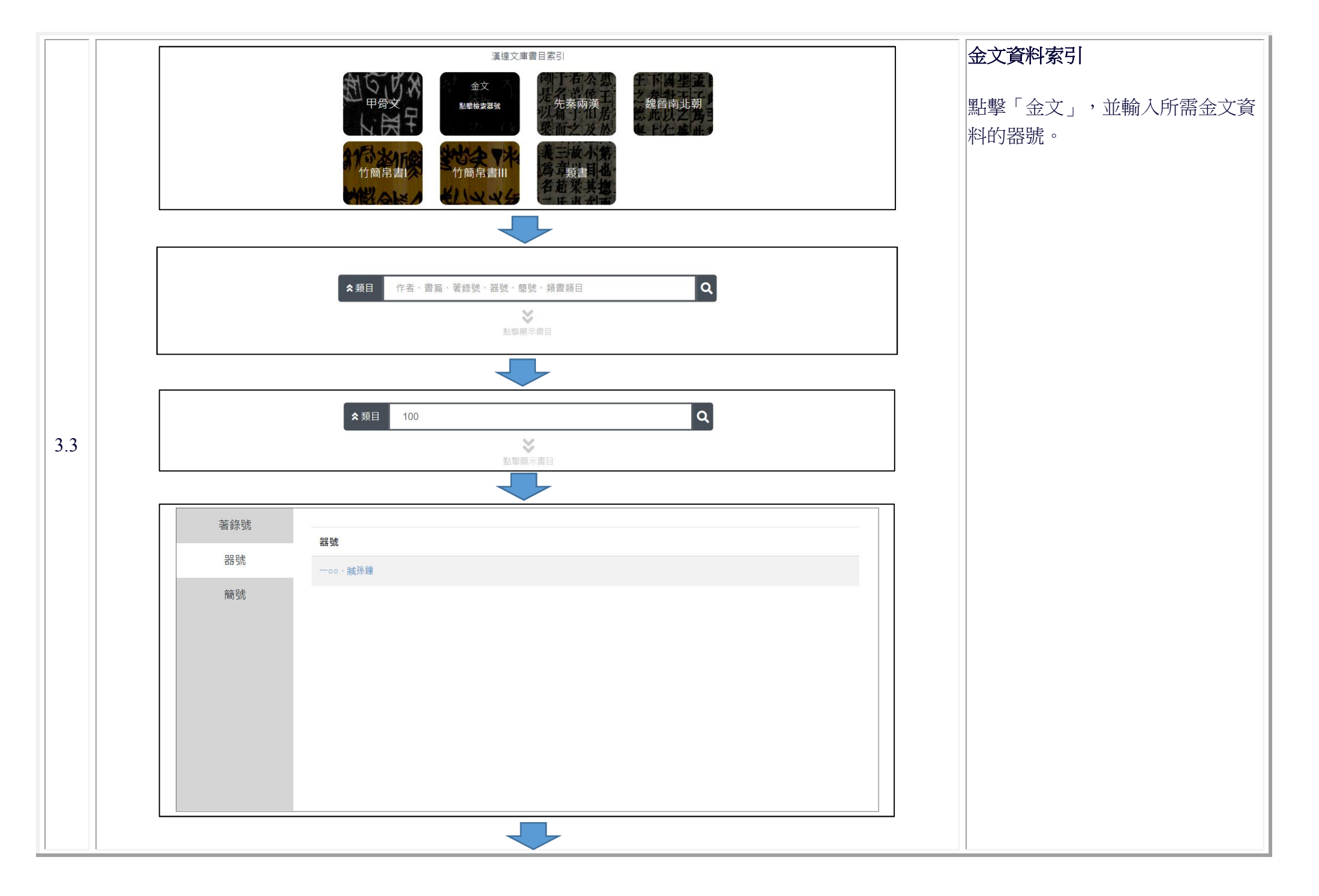

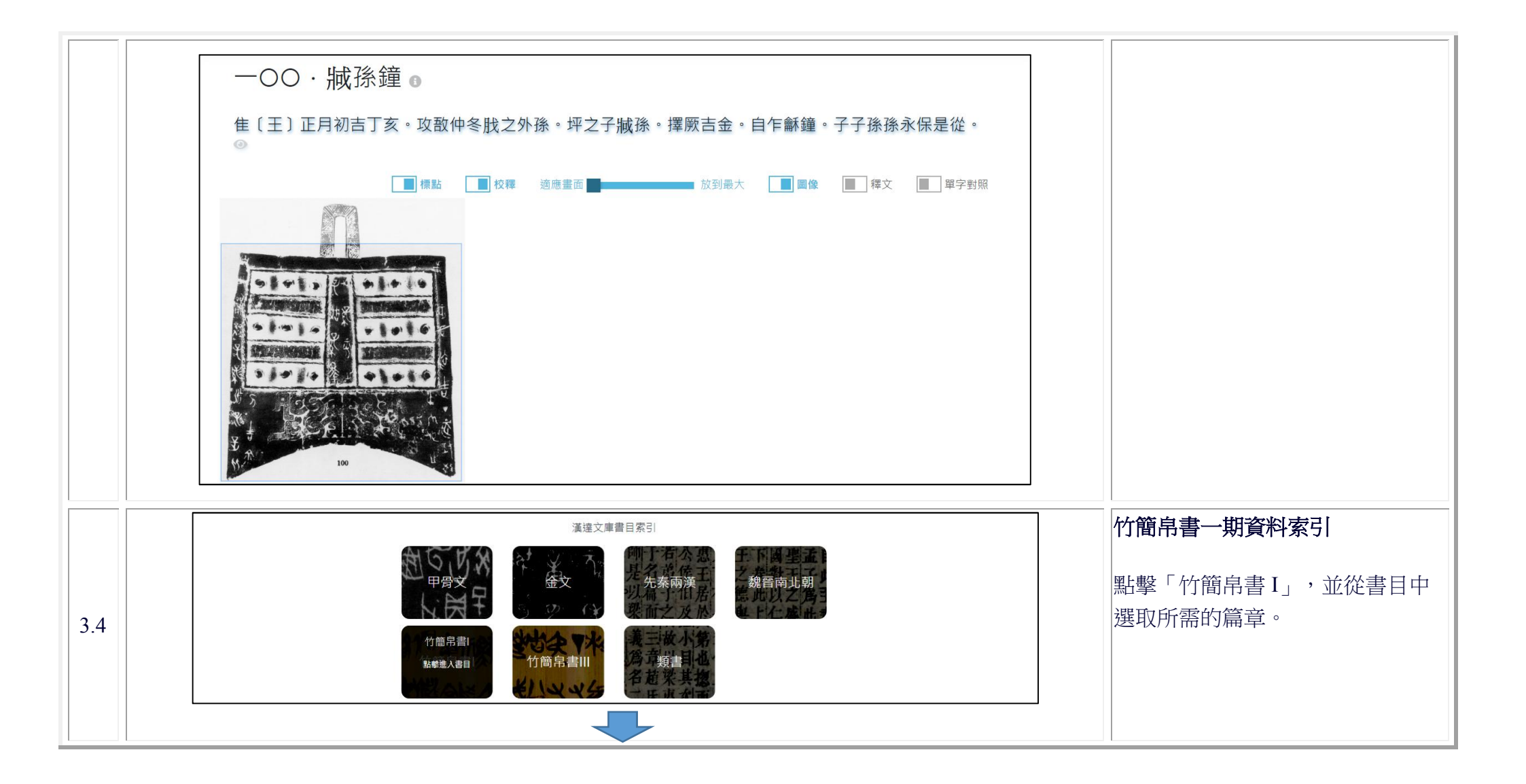

|                                    |                  |                              | 請點擊此處                             | 關閉索引                                                                                              |                       |                           |              |   |
|------------------------------------|------------------|------------------------------|-----------------------------------|---------------------------------------------------------------------------------------------------|-----------------------|---------------------------|--------------|---|
|                                    |                  |                              | 竹簡帛書                              | I資料庫                                                                                              |                       |                           |              |   |
|                                    | 馬王堆漢墓帛書          | 武威漢代醫簡                       | 武威漢簡                              | 散見簡牘合輯                                                                                            | 睡虎地秦墓竹<br>簡           | 銀雀山漢墓竹<br>簡               | 居延漢簡釋文<br>合校 |   |
| 老子甲本                               | •                |                              |                                   |                                                                                                   |                       |                           |              |   |
| チン田木券後古件                           | 德經               |                              |                                   |                                                                                                   |                       |                           |              |   |
|                                    | 道經               |                              |                                   |                                                                                                   |                       |                           |              |   |
| 老子乙本卷前古佚<br>書                      |                  |                              |                                   |                                                                                                   |                       |                           |              |   |
| 老子乙本                               |                  |                              |                                   |                                                                                                   |                       |                           |              |   |
| 春秋事語                               |                  |                              |                                   |                                                                                                   |                       |                           |              |   |
| 戰國縱橫家書                             |                  |                              |                                   |                                                                                                   |                       |                           |              |   |
| 足臂十一脈灸經                            |                  |                              |                                   |                                                                                                   |                       |                           |              |   |
| 险阻上 账次初日                           |                  |                              |                                   |                                                                                                   |                       |                           |              |   |
| 馬王堆漢墓帛書<br>老子乙本<br><sup>第名檢案</sup> |                  | 馬口                           | - 谁漌莫!                            | 自書 - 老-                                                                                           | 子7.本 -                | 德經區                       | < 文 1示前 A    | A |
| 德經                                 |                  |                              |                                   |                                                                                                   |                       |                           |              |   |
| 道經                                 | 上<br>上<br>上<br>上 | 窓不德,是以有德 入為う而有以為#            | ◎ ト德不矢德<br>1 。 ⊢禮為う而              | , 是以无德。上德<br>草之雁也, 則攘                                                                             | 思尤為而尤以為也<br>寶而乃(扔)之。  | 。上1 急之而无以<br>故生道而后德,      | 以為也,<br>生徳而句 |   |
| 君翁如時                               | 工心(袋<br>(后)仁     | <ul> <li>,失仁而句(后)</li> </ul> | , 上 <sup>1</sup> 0,10之前<br>義,失義而句 | (后)禮。夫禮者                                                                                          | 者·忠信之泊(薄              | 録)也·而亂之首                  | 也。前識         |   |
| 公孔季                                | 者,道之             | 華也・而愚之首也                     | 1。是以大丈夫                           | 居其厚不居其泊                                                                                           | (薄),居其實而              | 「不居其華・故去」                 | 罷(彼)         |   |
| 影子氏                                | 而取此。             | 昔得一者,天得                      | -以清,地得一                           | 以寧,神得一以露                                                                                          | 霝(靈)·浴(谷              | 谷)得一 <u>盈</u> ,侯王         | 得一以為         | 訓 |
| 一一一件件                              | 天下正。             | 其至也, 胃 ( 謂 )                 | 天毋已清將恐                            | 蓮(裂),地毋西                                                                                          | ]寧將恐發,神毋              | 记靈將恐歇,谷t                  | 毋已盈將         | 異 |
| 非四次                                | 渴(竭)<br>(謂)孤     | · 侯土毋已貴以高<br>宮天志(凯) 山        | 「將恐欮(蹶)<br>- 甘略之本即?               | <ul> <li>         ・故必貴以賤為         </li> <li>         まゆ         ・故         ・故         ・</li></ul> | 本,必高矣而以下<br>E 圃,目均不効道 | 、為基。夫是以候;<br>3.944丁 0004丁 | 土自冑          | 詞 |
| 潮諸于                                | (词)抑             | 募个案(寂),□<br>(勤)能行之。中         | 5兵贱之平兴 <i>;</i><br>中十間道,若存        | 非也: 似王數與7<br>若亡。下十間道                                                                              | 七舆。是似个欲位<br>,大笑之。弗笑不  | 《你石玉,哈哈石<br>、足以為道。是以3     |              | 書 |
| 世基基                                | 曰:明道             | 如費進道如退,夷                     | 至 <u>通</u> 返 石市<br>夏道如類。上德        | 石ビー「工風)/E<br>如浴(谷)・大日                                                                             | 白如辱,廣德如不              | 定。建德如偷,                   | 質真如          |   |
| 「今為夏                               | 渝·大方             | 无禺(隅)・大器                     | 铮 <mark>(晚)</mark> 成,             | 大音希聲・天(ス                                                                                          | 大)象无刑(形)              | ,道褒无名。夫[                  | 唯道,善         |   |
| 1 - 1 - 1 - 1                      | 始且善成             | 。反也者,道之動                     | 1也。弱也者,                           | 道之用也。天下之                                                                                          | 之物生於有,有生              | 於无。道生一,-                  | —生二,         |   |
|                                    | 二生三,             | 三生萬物。萬物負                     | <b>陰</b> 而抱陽,中                    | 氣以為和。人之戶                                                                                          | 所亞(惡),唯孤              | 〔寡不枽(穀),ī                 | 而王公以         | _ |
|                                    | Tui da           |                              | بد , ۱۰ , –                       | エン レーシュアア 並ん                                                                                      |                       |                           | 工品に当         | • |

|     |              | 選連文庫書目系引             サ 伊 伊 安 文 子         、         、         、 | 竹簡帛書三期資料索引<br>點擊「竹簡帛書 III」,並從書目中<br>選取所需的篇章。 |
|-----|--------------|----------------------------------------------------------------|----------------------------------------------|
| 2.5 |              |                                                                |                                              |
| 3.5 | 清華簡一         | 《尹至》                                                           |                                              |
|     | 清華簡二         | 《尹誥》                                                           |                                              |
|     | <b>海</b> 芈間二 | 《程寤》                                                           |                                              |
|     |              | 《保訓》                                                           |                                              |
|     |              | 《耆夜》                                                           |                                              |
|     |              | 《金縢》                                                           |                                              |
|     |              | 《皇門》                                                           |                                              |
|     |              | 《祭公之顧命》                                                        |                                              |
|     |              |                                                                |                                              |

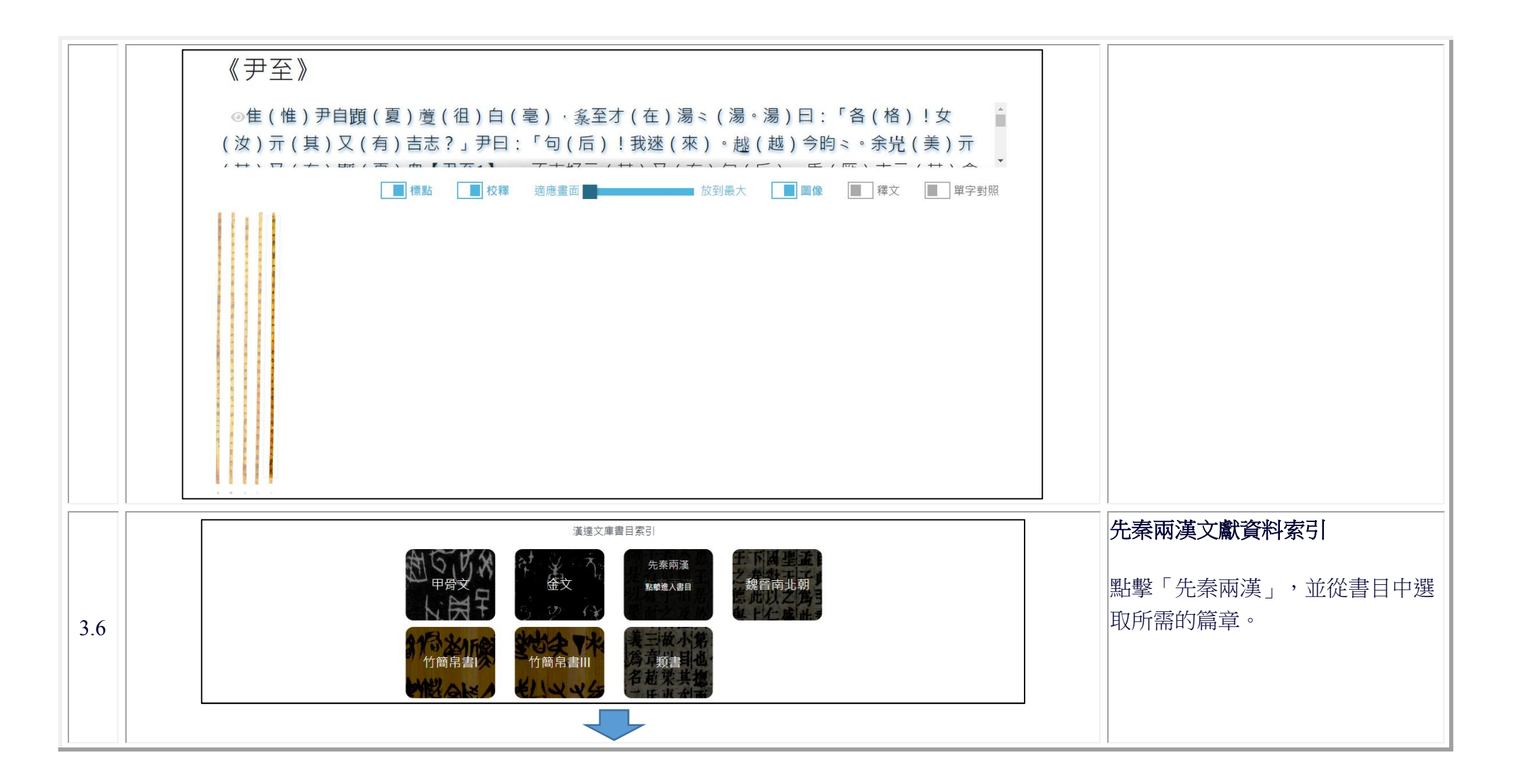

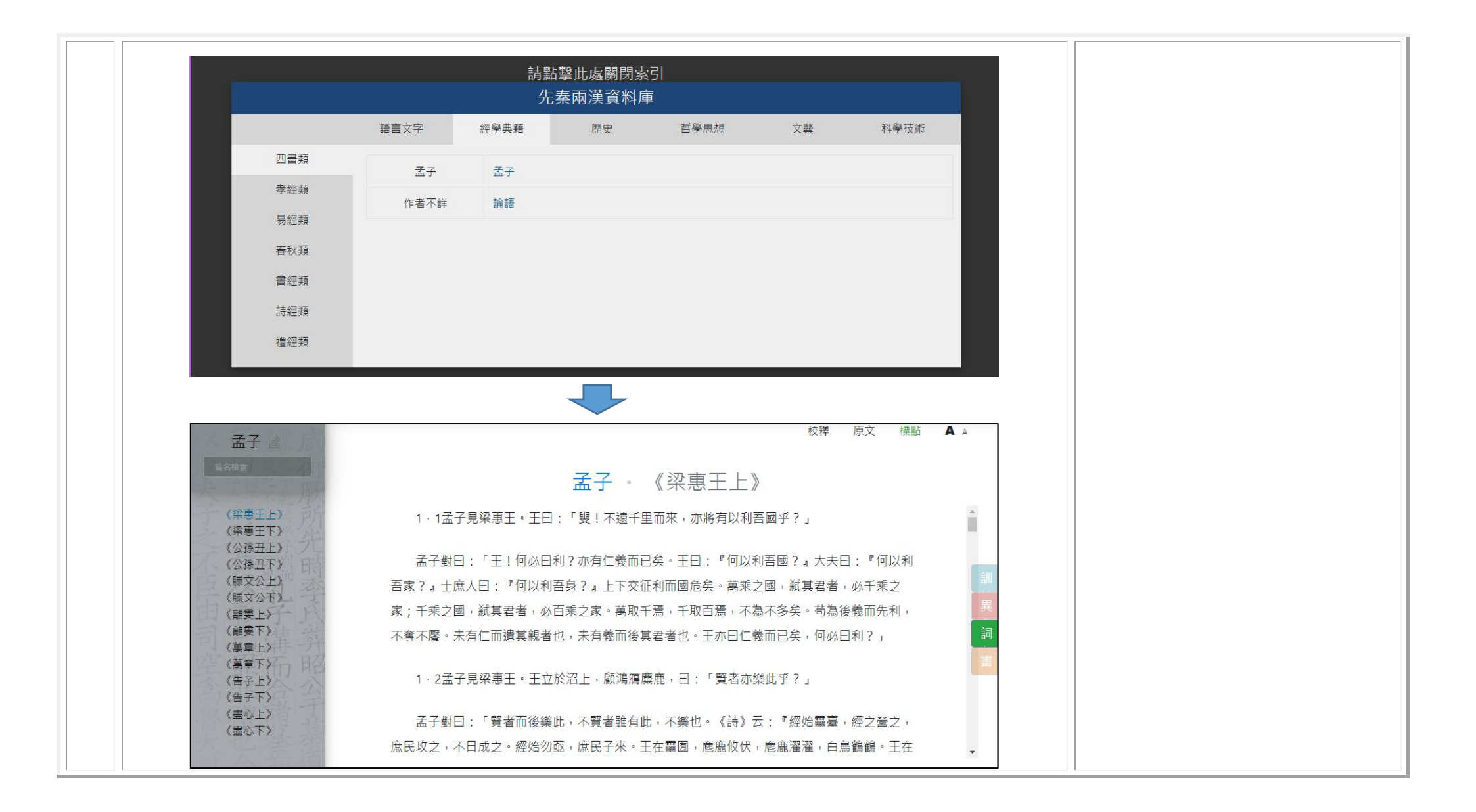

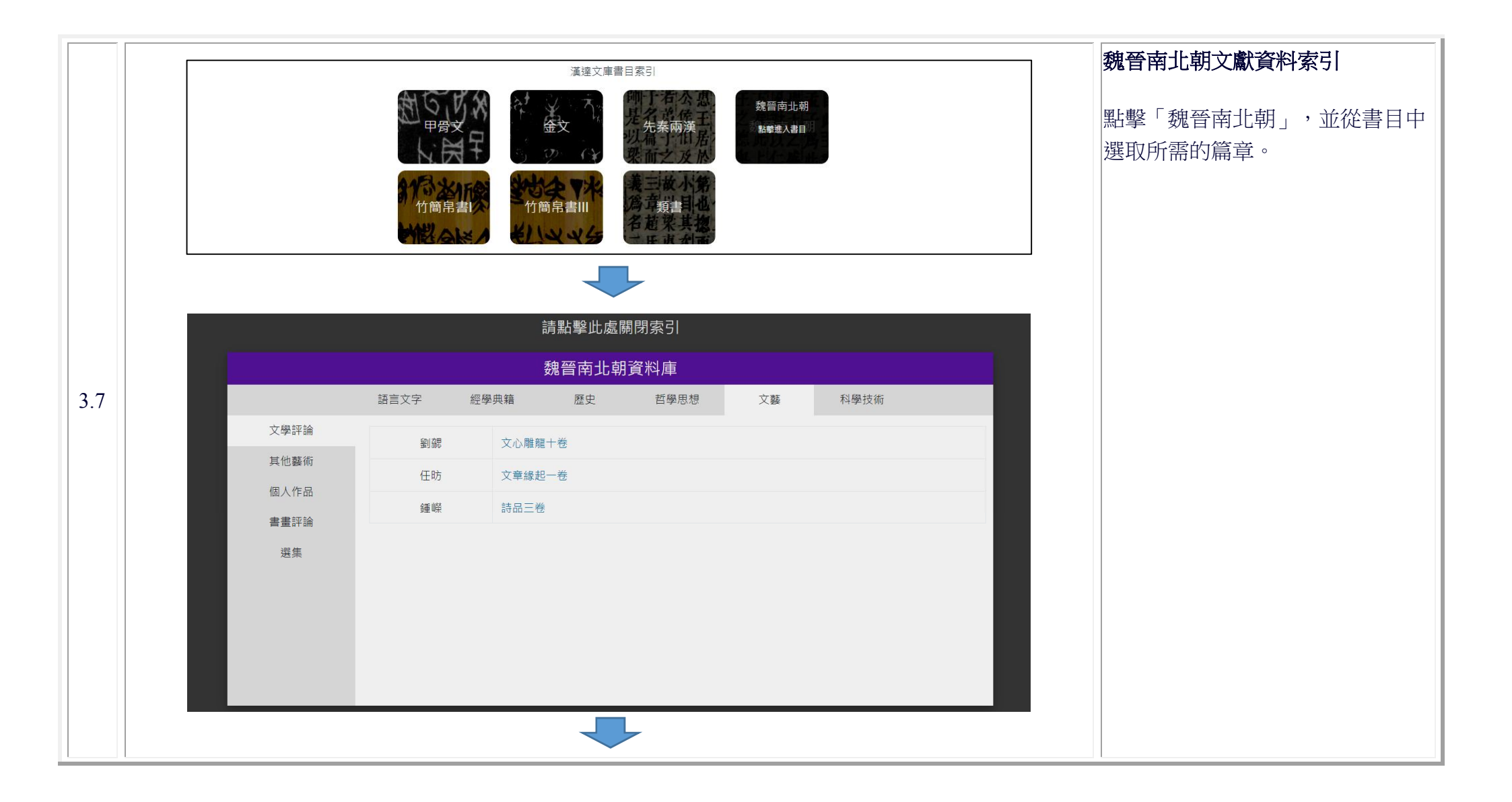

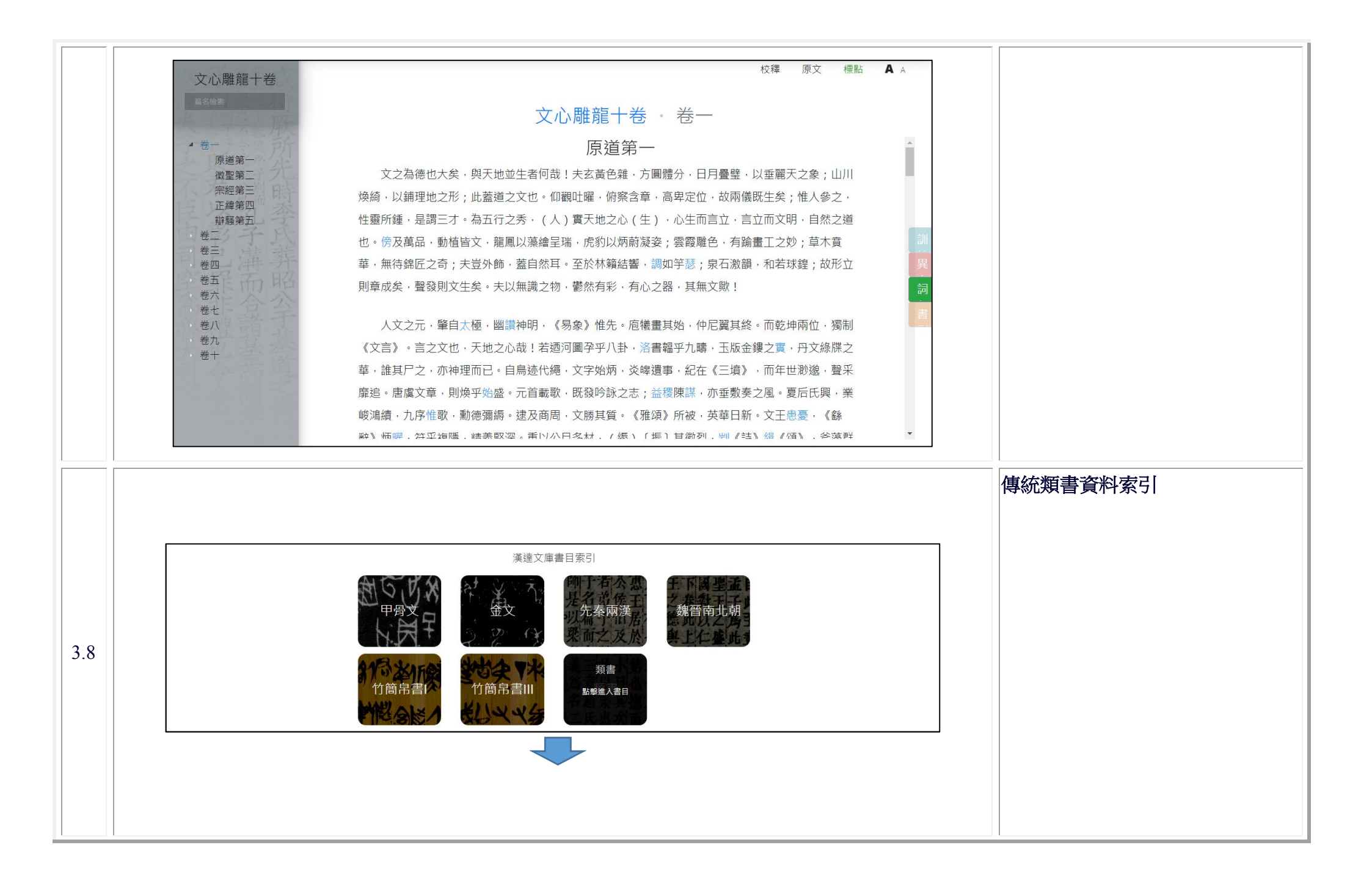

|                                                                                                    |                                                                                                    | <u> </u>                                                                                                    |
|----------------------------------------------------------------------------------------------------|----------------------------------------------------------------------------------------------------|----------------------------------------------------------------------------------------------------|
| -                                                                                                    | 類書書目                                                                                                    |                                                                                                    |
| 類書                                                                                                    | 陸龜蒙                                                                                                    | 小名錄                                                                                                    |
|                                                                                                    | 劉存                                                                                                    | 事始                                                                                                    |
|                                                                                                    | 馮鑑                                                                                                    | 續事始                                                                                                    |
|                                                                                                    | 歐陽詢                                                                                                    | 藝文類聚                                                                                                    |
|                                                                                                    | 魏徵                                                                                                    | 群書治要                                                                                                    |
|                                                                                                    | 趙毵                                                                                                    | 長短經                                                                                                    |
|                                                                                                    | 張鷟                                                                                                    | 龍筋鳳黷                                                                                                    |
|                                                                                                    | 方鳳                                                                                                    | 野服攷                                                                                                    |
|                                                                                                    | 工经                                                                                                    | 进住GL 2 49                                                                                                    |
|                                                                                                    |                                                                                                    |                                                                                                    |
| 藝文類聚<br><sup>国会检查</sup><br>藝文類聚卷第一(本者<br>天部上                                                                                                    | 藝文                                                                                                    | 校釋 原文 標點           類聚 · 藝文類聚卷第一(本卷宋本缺,據明本補。)           天部上                                                                                                    |
| 藝文類聚           maximum           maximum           m | 藝文<br>(周易)日                                                                                                    | 校釋 原文 標點       *類聚 · 藝文類聚卷第一(本卷宋本缺,據明本補。)       天部上       天       :「大哉乾元,萬物資始,乃統天,雲行兩施,品物流形,大明終始,六位時成。時乘六龍以                                                                                                    |
| 藝文類聚           電名量量                                                                                                    | 藝文<br>《周易》日<br>御天 · 乾道變化<br>又曰 : 「立え                                                                                                    | 校釋 原文 標點         類聚 · 藝文類聚卷第一(本卷宋本缺,據明本補。)         天部上         天         :「大哉乾元,萬物資始,乃統天,雲行雨施,品物流形,大明終始,六位時成,時乘六龍以,各正性命。」         52道,目陰與陽。」                                                                                                    |
| 藝文類聚<br>雪名維美<br>藝文類聚卷第一(本花<br>天都上<br>藝文類聚卷第一(本花<br>葵文類聚卷第二(0本<br>藝文類聚卷卷第二(0本<br>藝文類聚卷卷第二(0本<br>藝文類聚卷卷第六<br>藝文類聚卷卷第六<br>藝文類聚卷卷第六<br>藝文類聚卷卷第六<br>藝文類聚卷卷第十一<br>藝文類聚卷第十一                                                                                                    | 藝文<br>《周易》日<br>御天·乾道變化<br>又曰:「立<br>又曰:「天行                                                                                                    | 校釋 原文 標點         校釋 原文 標點         "類聚 · 藝文類聚卷第一(本卷宋本缺,據明本補。)         天部上         天         · 大哉乾元 · 萬物資始 · 乃統天 · 雲行雨施 · 品物流形 · 大明終始 · 六位時成 · 時乘六龍以 · 各正性命 · 」         天         天         · 大哉乾元 · 萬物資始 · 乃統天 · 雲行雨施 · 品物流形 · 大明終始 · 六位時成 · 時乘六龍以 · 各正性命 · 」         天         · 百陰與陽 · 」         う健 · 」 |
| 藝文類聚           雪台生           雪文類聚卷第一(本者)           藝文類聚卷第一(本者)           葵文類聚卷第一(本者)           葵文類聚卷第二(0本)           藝文類聚卷卷第二(0本)           藝文類聚卷卷第一(本者)           藝文類聚卷卷第六(<br>藝文文類聚卷卷第六)           藝文類聚卷卷第六(<br>藝文文類聚卷卷第六)           藝文文類聚卷卷第六(<br>藝文文類聚卷卷第六)           藝文文類聚卷卷第十一           藝文文類聚卷卷第十一           藝文文類聚卷卷第十二           藝文文類聚卷卷第十二           藝文文類聚卷卷第十二           藝文文類聚卷卷第十二           藝文文與聚卷卷第十二                                                                                                    | 禁文<br>《周易》日<br>御天·乾道變化<br>又曰:「立え<br>又曰:「天行<br>《尚書》日                                                                                                    | 校釋 原文 標點         校釋 原文 標點         "類聚 · 藝文類聚卷第一(本卷宋本缺,據明本補。)         天部上         天         :「大哉乾元,萬物資始,乃統天,雲行雨施,品物流形,大明終始,六位時成,時乘六龍以,各正性命。」         天         :「大哉乾元,萬物資始,乃統天,雲行雨施,品物流形,大明終始,六位時成,時乘六龍以,         :「大哉乾元,萬物資始,乃統天,雲行雨施,品物流形,大明終始,六位時成,時乘六龍以,         :「乃命羲和,欽若昊天。」                        |
| 藝文類聚<br>雪24#<br>整文類聚卷第一(本花<br>要文類聚卷第一(本花<br>要文類聚聚卷第二(0本<br>整文類類聚聚卷卷第二(0本<br>整文類類聚聚卷卷第二(0本<br>整文文類類聚聚卷卷第二(0本<br>整文文類類聚卷卷第二(0本<br>整文文類類聚卷卷第二(0本<br>整文文類類聚聚卷卷第二(0本<br>整文文類類聚聚卷卷第二(0本<br>整文文類類聚卷卷第二(0本<br>整文文類類聚卷卷第二(0本<br>整文文文類類聚聚卷卷第二(0本<br>整文文文類類聚聚卷卷第二(0本<br>要文文類類聚卷卷第二(0本<br>要文文類類聚卷卷第二(0本<br>要文文文類類聚卷卷第二(0本<br>要文文類類聚卷卷第二(0本<br>要文文章類聚聚卷卷第二(0本<br>要文文章類聚聚卷卷第二(0本<br>要文文章類聚聚卷卷第二(0本<br>要文文章類聚聚卷卷第二(0本<br>要文文章類聚聚卷卷第二(0本<br>要文文章類聚聚卷卷第二(0本<br>要文文章類聚聚卷卷第二(0本<br>要文文章類聚聚卷卷第二(0本<br>要文文章類聚聚卷卷第二(0本<br>要文文章類聚聚卷卷第二(0本<br>要文章類聚聚卷卷第二(1本)                       |                                                                                                    | ★標本の人名愛       校釋 原文 標點       校釋 原文 標點       *類聚 · 藝文類聚卷第一(本卷宋本缺,據明本補。)       天部上       天       :「大哉乾元,萬物資始,乃統天,雲行兩施,品物流形,大明終始,六位時成。時乘六龍以,各正性命。」                                                                                                    |
| 藝文類聚<br>雪211章<br>整文類聚卷第一(本者<br>英文類聚卷第一(本者<br>英文類聚卷卷第一(本者<br>英文類聚卷卷第二(〇本<br>藝文文類聚聚卷卷第二(〇本<br>藝文文類聚聚卷卷第六<br>藝文文類聚聚卷卷第六<br>藝文文類聚聚卷卷第十一<br>藝文文類聚聚卷卷第十十二<br>藝文文類聚聚卷卷第十十二<br>藝文文類聚聚卷卷第十十二<br>藝文文類聚聚卷卷第十十二                                                                                                    | <t< td=""><td>校釋 原文 標點<br/>校釋 原文 標點 ○類聚卷第一(本卷宋本缺,據明本補。)<br/>天部上<br/>天 :「大哉乾元,萬物資始,乃統天,雲行兩施,品物流形,大明終始,六位時成。時乘六龍以,各正性命。」 天之道,曰陰與陽。」 天之道,曰陰與陽。」 5健。」 :「乃命羲和,欽若昊天。」 &lt; &lt;</td></t<> | 校釋 原文 標點<br>校釋 原文 標點 ○類聚卷第一(本卷宋本缺,據明本補。)<br>天部上<br>天 :「大哉乾元,萬物資始,乃統天,雲行兩施,品物流形,大明終始,六位時成。時乘六龍以,各正性命。」 天之道,曰陰與陽。」 天之道,曰陰與陽。」 5健。」 :「乃命羲和,欽若昊天。」 < <                                                                                                    |

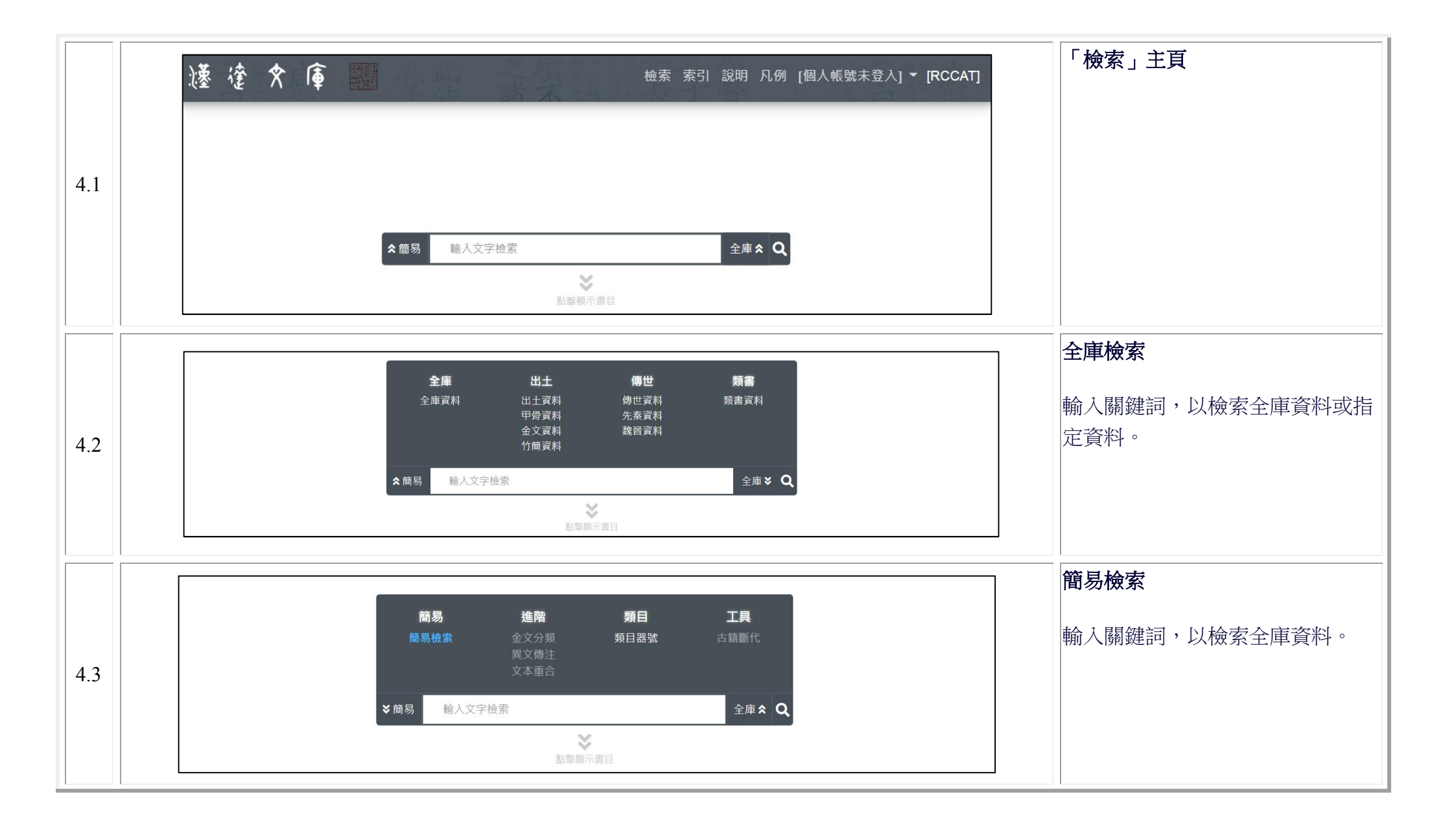

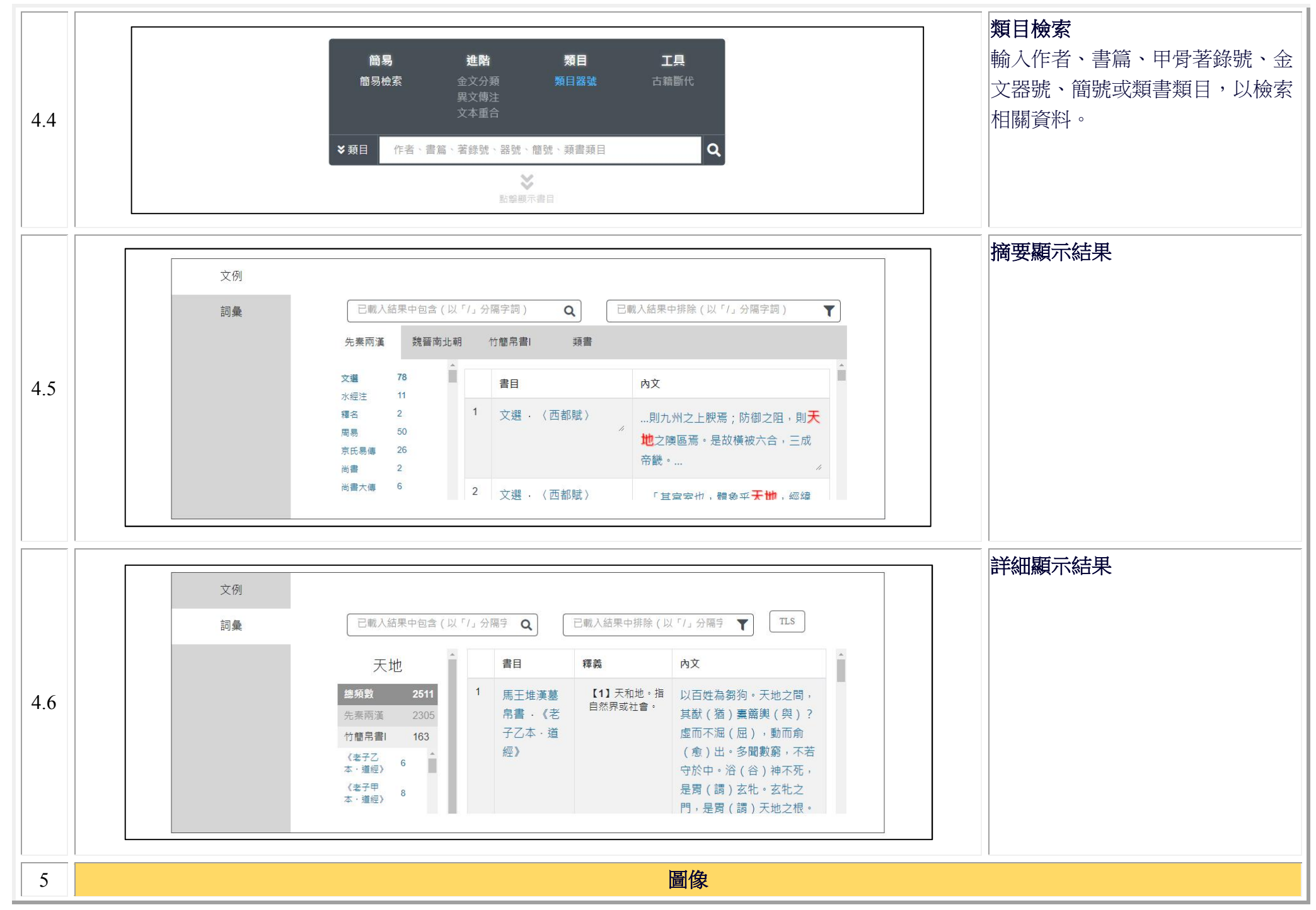

| 荀子 含                                   |                                                                                                    | 校釋 原文 標點 💵                                                      | <b>A</b> A              | 傳世資料庫書影          |
|----------------------------------------|----------------------------------------------------------------------------------------------------|-----------------------------------------------------------------|-------------------------|------------------|
| 篇名绘案                                   | 荀子。                                                                                                    | 勸學篇第一                                                           |                         |                  |
| 動學篇第一                                  | 君子曰:學不可以已。青、取之於藍而青於藍                                                                                                    | ;;冰、水為之而寒於水。木直中繩,輮以為輪,                                          | *                       | 點擊「Ш」以顯示古籍圖像,並按  |
| 修身篇第二<br>不苟篇第三                         | 其曲中規·雖有槁暴·不復挺者·輮使之然也。故                                                                                                    | ホ受繩則直,金就礪則利,君子博學而日參省乎                                           |                         | <b>豪亚油散井民</b> 上儿 |
| 榮辱篇第四<br>非相篇第五                         | 己,則智明而行無過矣。                                                                                                    |                                                                 |                         | 箭安调楚青彭入小         |
| 非十二子篇第六<br>仲尼篇第七                       | 故不登高山,不知天之高也;不臨深谿,不知                                                                                                    | 1地之厚也;不聞先王之遺言,不知學問之大也。                                          |                         |                  |
| 儒效篇第八<br>干制篇第九                         | 干、越、夷、貉之子,生而同聲,長而異俗,教徒                                                                                                    | 之然也。《詩》曰:「嗟爾君子,無恆安息。靖                                           |                         |                  |
| 富國篇第十                                  | 共爾位,好是正直。神之聽之,介爾景福。」神莫                                                                                                    | :大於化道 · 福莫長於無禍 ·                                                | 詞                       |                  |
| 工動扁先し<br>君道篇第十二                        | 吾嘗終日而思矣,不如須臾之所學也,吾嘗跂                                                                                                    | 而望矣,不如登高之博見也。登高而招,劈非加                                           | 書                       |                  |
| 臣 連篇第十三<br>致士篇第十四                      | 長也,而見者遠;順風而呼, <u>聲</u> 非加疾也,而聞者                                                                                                    | 彰。假輿馬者,非利足也,而致千里;假舟楫                                            |                         |                  |
| 議兵篇第十五<br>彊國篇第十六                       | 者,非能水也, <mark>而絕江(河)〔海〕</mark> 。君子生非異                                                                                                    | 也,善假於物也。                                                        |                         |                  |
| 大論篇第十七<br>正論篇第十八                       | 南方有烏焉,名曰蒙鳩,以羽為巢,而編之以                                                                                                    | ·髮·繫之葦苕·風至苕折·卵破子死。巢非不完                                          |                         |                  |
| 禮論篇第十九<br>樂論篇第二十                       | 也,所繫者然也。西方有木焉,名曰射干,莖長匹                                                                                                    | 1寸,生於高山之上而臨百仞之淵;木莖非能長                                           | •                       |                  |
| 荀子 副                                   | <sub>校釋</sub> .<br>荀子 。                                                                                                    | <sup>原文</sup> 標點 <b>№</b> <sup>國務全面</sup> ■■■■ <sup>XIJ展大</sup> | <b>A</b> A              |                  |
| 勸學篇第一                                  |                                                                                                    | 君子曰:學不可以已。書、取之於                                                 | *                       |                  |
| 修身篇第二<br>不苟篇第三                         | 金縣縣藍君勸 荀                                                                                                    | 藍而青於藍;冰、水為之而寒於水。木                                               |                         |                  |
| 榮辱篇第四                                  | 既使以冰丁學 丁 礪之為水日篇 卷                                                                                                    | 直中繩,輮以為輪,其曲中規,雖有槁                                               |                         |                  |
| 非十二子篇第六                                | 則然輪為学第第                                                                                                    | 暴,不復挺者,輮使之然也。故木受繩                                               |                         |                  |
| 仲尼扁弗七儒效篇第八                             | 君漫縣曲而可 盘 子柔曲中寒以 出                                                                                                    | 則直,金就編則利,君子博學而日參省<br>平己,則經明而行無過矣。                               | <b>訓</b><br>· · · · · · |                  |
| 土制篇第九<br>富國篇第十                         | 博報語規於臣守                                                                                                    |                                                                 |                         |                  |
| 王霸篇第十一君道篇第十二                           | 了一後此有實驗取 理                                                                                                    | 故不登高山,不知天之高也;不臨                                                 |                         |                  |
| 臣道篇第十三                                 | 秦鼓暴 水 些 揚                                                                                                    | 涂鉛,不知地之厚也;不闻先土之夏<br>言,不知舉問之大也。王、越、東、貉                           |                         |                  |
| 議兵篇第十五<br>彊國籲第十六                       | 平 復 直 而                                                                                                    | 之子,生而同聲,長而異俗,教使之然                                               |                         |                  |
| 天論篇第十七                                 | 則直者繩於                                                                                                    | 也。《詩》曰:「嗟爾君子,無恆安                                                |                         |                  |
| 正 ···································· |                                                                                                    | 息。靖共爾位,好是正直。神之聽之,                                               |                         |                  |
| · · · · · · · · · · · · · · · · · · ·  | a state in the state of the state of the sta | <ul> <li>介爾景福。」神莫大於化道,福莫長於</li> </ul>                           | <b>*</b>                |                  |
|                                        |                                                                                                    |                                                                 |                         |                  |
|                                        | <b>~</b>                                                                                                    |                                                                 |                         |                  |

5.1

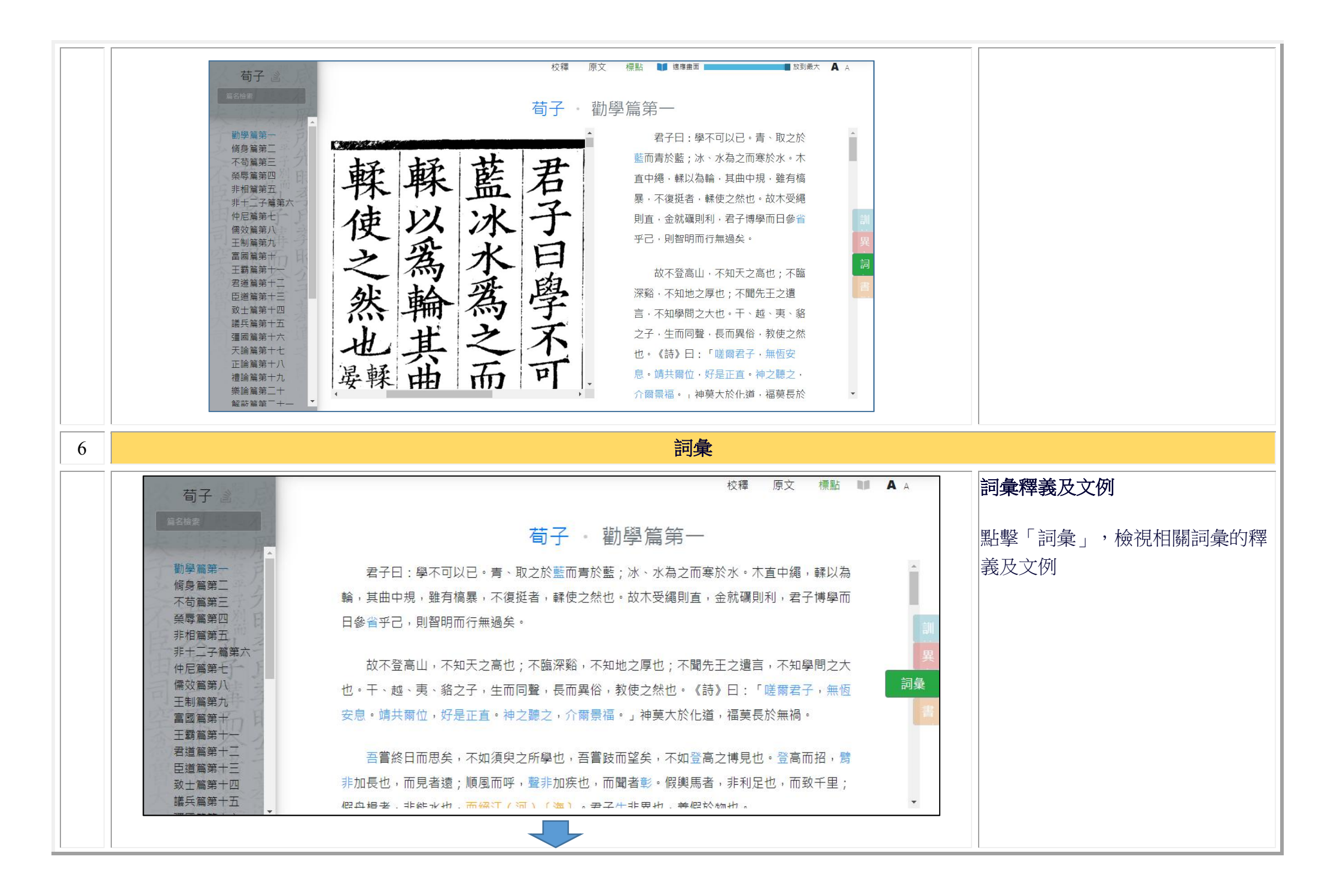

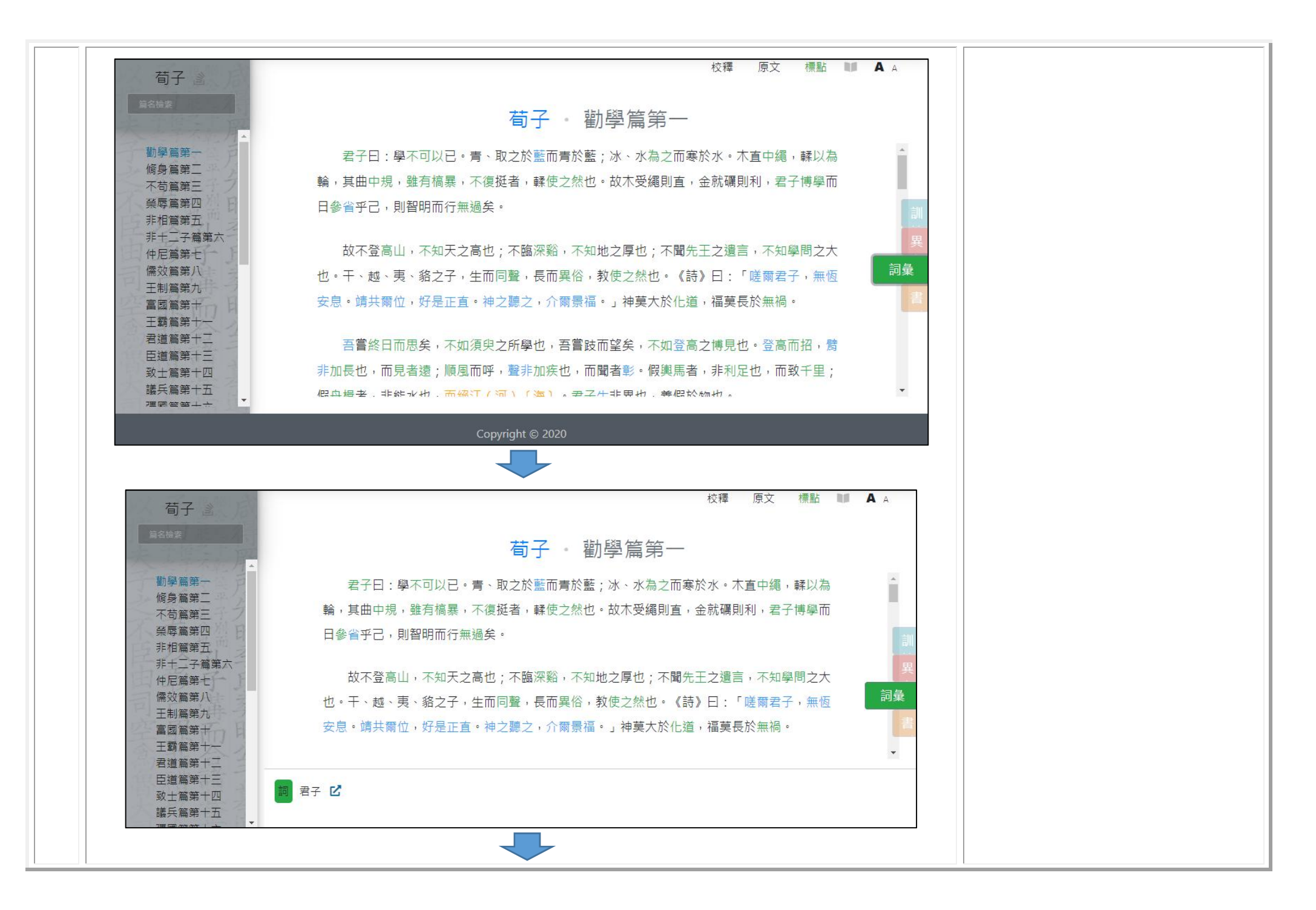

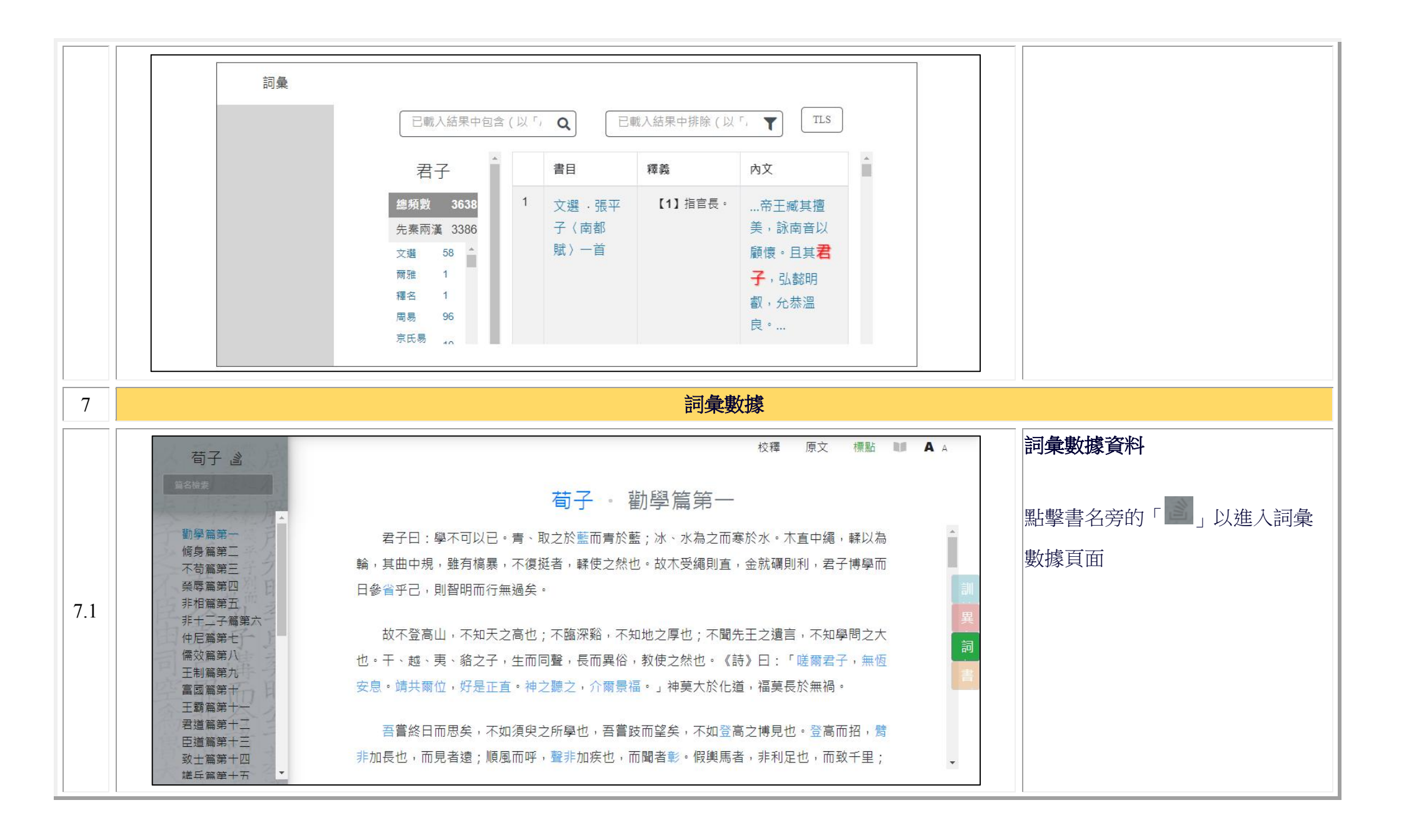

|     | 《荀子》全書詞彙數據檢索                                                                                                    | 詞彙資料數據檢索主頁                        |
|-----|----------------------------------------------------------------------------------------------------|-----------------------------------|
|     | 詞頻     只見本書     同時見於先秦兩漢典籍       ニ     1     2       ニ     3     4       こ     5     6                                                |                                   |
| 7.2 | 甲骨文     金文     竹铺帛書       ≤     1     2     5     6     2     5     6                                                                 |                                   |
|     | 检索                                                                                                    | 検索山鉄山・留書検索                        |
|     | 《荀子》全書詞彙數據檢索                                                                                                    | 微系·功能 <sup>一</sup> · <b>半</b> 音微系 |
|     | 詞頻     只見本書     同時見於先素兩漢典籍       ≤     1     2                                                                                        |                                   |
| 7.3 | =     3     4     只見於此先秦兩漢典籍     =     3     4       >     5     6     2     5     6                                                  |                                   |
|     | 甲骨文     金文     竹簡帛書       ≤     1     2     ≤     1     2       =     3     4     =     3     4       ≥     5     6     ≥     5     6 |                                   |
|     | Copyright © 2020                                                                                                    |                                   |

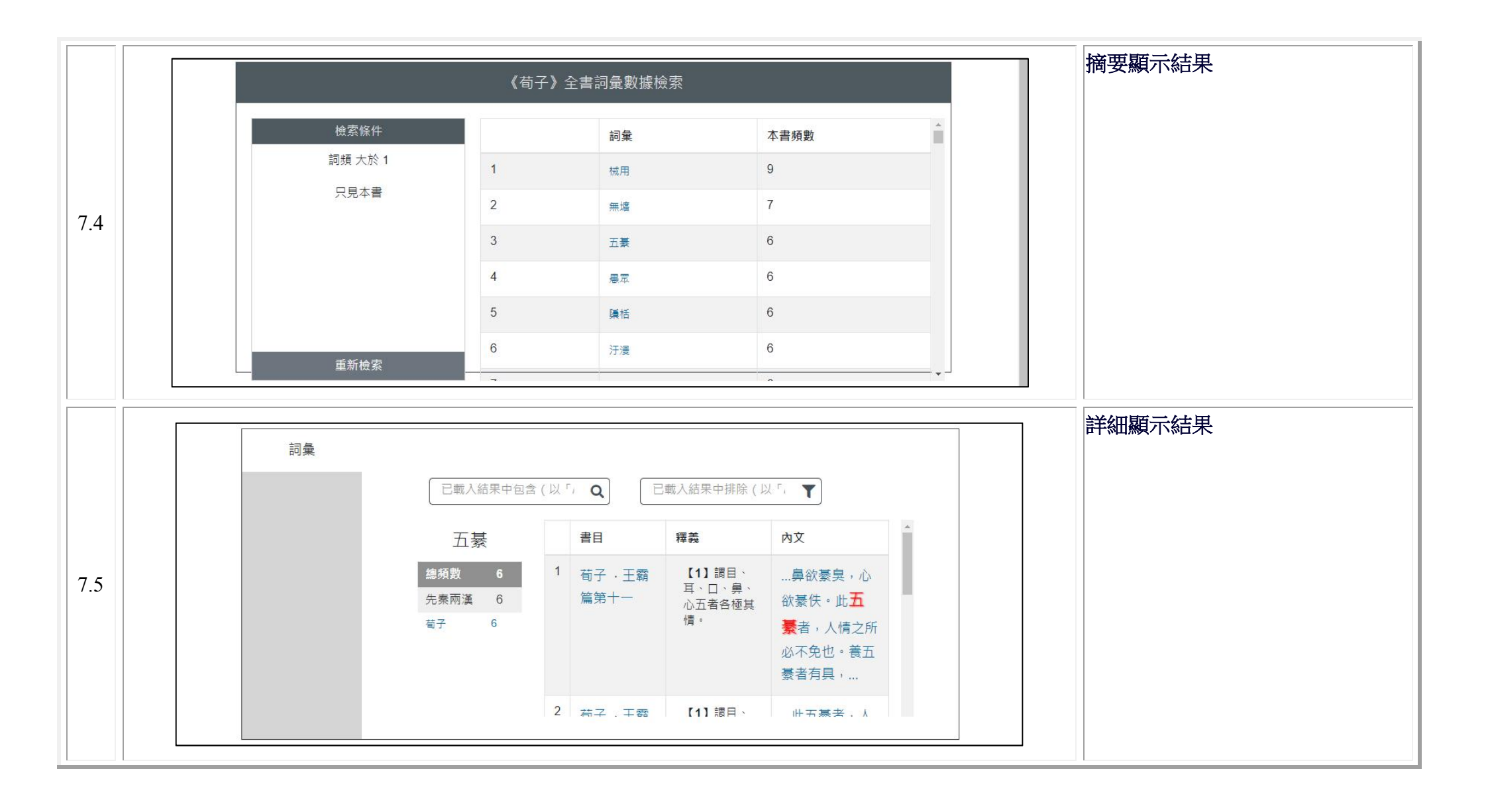

|     | 申勞文 ≤ 1 2 = 3 4 ≥ 5 6 |                  | ≙ک<br>≤ 1<br>≥ 5<br>Copyright © 2020 |                         | 3     4       ≥     5     6        1     2       -     3     4       ≥     5     6 |        |
|-----|-----------------------|------------------|--------------------------------------|-------------------------|------------------------------------------------------------------------------------|--------|
|     | 檢索條件                  | 《荀·              | 子》全書詞彙數排                             | <sub>豪</sub> 檢索<br>本書頻數 | 他書頻數                                                                               | 摘要顯示結果 |
|     | 詞頻 大於 2               | 1                | 它故                                   | 18                      | 2                                                                                  |        |
|     | 万日 払り木 生素両済曲統         |                  |                                      |                         |                                                                                    |        |
|     | 互見 於 2 本 先素兩漢典籍       | 2                | 塗之人                                  | 10                      | 2                                                                                  |        |
| 7.7 | 互見 於 2 本 先秦兩漢典籍       | 2<br>3           | 塗之人                                  | 10<br>9                 | 2                                                                                  |        |
| 7.7 | 互見 於 2 本 先秦兩漢典籍       | 2<br>3<br>4      | 塗之人<br>過甚<br>便嬖                      | 10<br>9<br>7            | 2<br>2<br>3                                                                        |        |
| 7.7 | 互見 於 2 本 先秦兩漢典籍       | 2<br>3<br>4<br>5 | 塗之人       過甚       便嬖       少頃       | 10<br>9<br>7<br>7       | 2<br>2<br>3<br>3                                                                   |        |

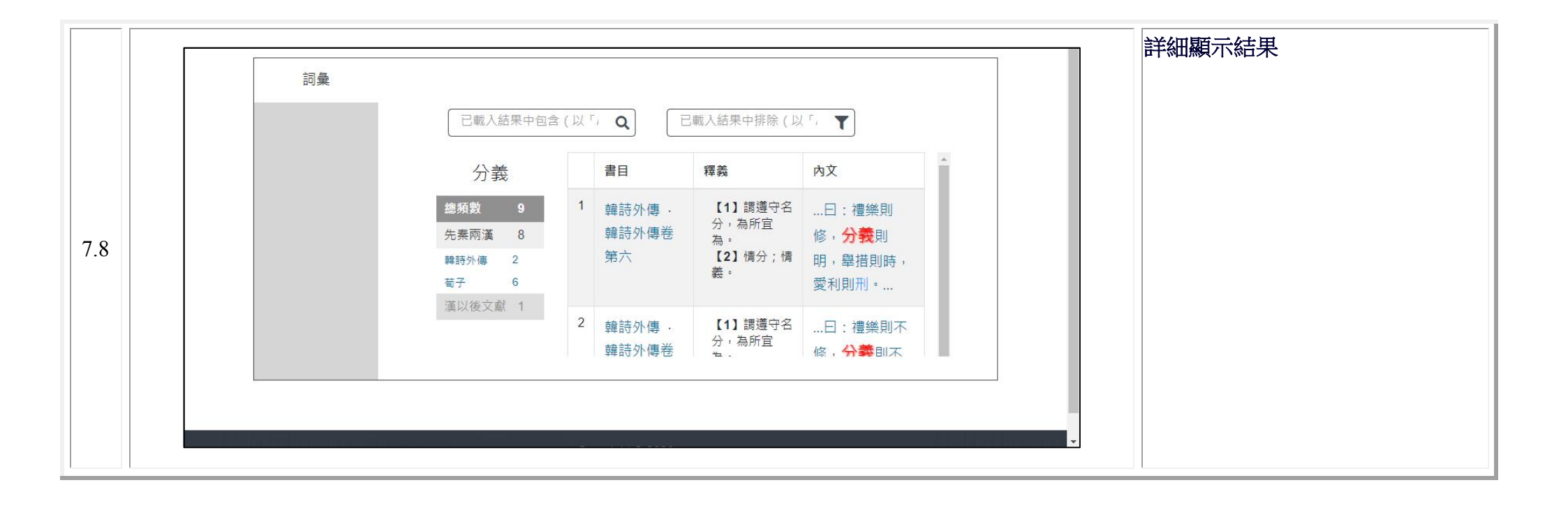